# Como realizar a gestão de medicamentos no SITETB?

### Definições iniciais

1 – A responsabilidade do armazenamento e distribuição dos medicamentos para Tuberculose Multirresistente adquiridos pelo Ministério da Saúde (Departamento de Assistência Farmacêutica – DAF) às Unidades de Saúde cadastradas no SITETB está com o Centro de Referência Professor Hélio Fraga (CRPHF);

2 – O prazo de entrega dos medicamentos solicitados pelas Unidades de Saúde ao CRPHF é de 15 dias, contados a partir da emissão do pedido através do SITETB. Caso o CRPHF, após avaliação do pedido, verifique qualquer pendência relativa ao mesmo, o prazo de entrega será contado a partir da resolução da pendência pela Unidade de Saúde. Portanto, após realizar seu pedido, verifique se foi gerada alguma pendência ou se seu pedido já foi autorizado. **Realize seu pedido com pelo menos 15 dias de antecedência**.

3 – **Somente casos notificados e validados** no sistema serão considerados para o cálculo da estimativa de consumo, portanto, mantenha o banco de dados de sua Unidade sempre atualizado.

4 – O cálculo da estimativa de consumo gerado pelo sistema refere-se a **90 dias** de tratamento. O envio realizado pelo CRPHF é trimestral. O sistema leva em consideração o estoque atual de sua Unidade para calcular seu próximo pedido. Mantenha o registro de dispensações sempre atualizado.

5 – Caso haja falta de algum medicamento solicitado na farmácia do CRPHF, você será avisado através do SITETB e a reposição ocorrerá assim que o estoque for reabastecido.

6 – O gerenciamento de medicamentos através do SITETB deve ser realizado, preferencialmente, pelo farmacêutico de sua Unidade.

#### **Tela Inicial**

O módulo de medicamentos do SITETB possui três funcionalidades básicas: pedido, transferência e dispensação de medicamentos. Além disso, o usuário poderá realizar consultas a relatórios gerenciais como movimentos de medicamentos e evolução de estoque. A tela inicial do módulo de medicamentos exibe o estoque atual da Unidade de Saúde. Para visualizar também os lotes existentes de cada medicamento, o usuário deverá clicar da figura no lado esquerdo de cada medicamento (atalho indicado pela seta).

| SITETB                                                                               | INÍCIO CASOS MEDICA                                                           | AMENTOS GEREN       | ICIAMENTO ADMIN          | ISTRAÇÃO       | Luiz Fernan       | do Avelino Reciolin       |
|--------------------------------------------------------------------------------------|-------------------------------------------------------------------------------|---------------------|--------------------------|----------------|-------------------|---------------------------|
| Inventário                                                                           |                                                                               |                     |                          | 7              |                   | Bra                       |
| Pedidos de medicamento<br>Novo pedido de<br>medicamentos<br>Exibir pedidos em aberto | Inventário<br>APGG - AMBULATÓRIO DE PESQUI<br>Rio de Janeiro - Rio de Janeiro | SA GERMANO G        | ERHARDT                  |                | Selecio           | mar outra unidade         |
| Histórico de pedidos                                                                 | MS (Ministério da Saúde)                                                      |                     |                          |                | А                 | justar quantidade         |
| Transferência de<br>medicamentos                                                     | Medicamento                                                                   | Data de<br>validade | Quantidade<br>disponível | Preço<br>total | Preço<br>unitário | Último<br>movimento       |
| Transferências em aberto                                                             | Amicacina 500mg (ampola)                                                      | 31-Jan-2012         | 200                      | 129,60         | 0,65              | 19-Abr-2011               |
| Histórico de transferências                                                          | Estreptomicina 1000mg (frasco/ampola)                                         | 30-Set-2013         | 700                      | 674,10         | 0,96              | 22-Mar-2011               |
| Dispensação de<br>medicamentos                                                       | 🖸 Isoniazida 100mg (comprimido)                                               | 31-Jul-2012         | 500                      | 12,50          | 0,03              | 22-Mar-2011               |
| Medicamentos                                                                         | C Levofloxacino 500mg (comprimido)                                            | 31-Mar-2012         | 0                        | 0,00           | 0,00              | 19-Abr-2011               |
| Exibir histórico de<br>dispensações                                                  | Moxifloxacino 400mg (comprimido)                                              | 28-Fev-2013         | 200                      | 1.899,60       | 9,50              | 22-Mar-2011               |
| Relatórios<br>Movimentos de medicamento                                              | Ofloxacino 400mg (comprimido)                                                 | 31-Out-2012         | 900                      | 342,00         | 0,38              | 19-Abr-2011               |
| Posição estimada de estoque                                                          | O Pirazinamida 500mg (comprimido)                                             | 31-Ago-2012         | 500                      | 60,50          | 0,12              | 22-Mar-2011               |
| Evolução de estoque                                                                  | Rifampicina 300mg (comprimido ou cápsula)                                     | 31-Jan-2012         | 500                      | 70,50          | 0,14              | 22-Mar-201 <mark>1</mark> |
|                                                                                      | 🖸 Terizidona 250mg (cápsula)                                                  | 31-Ago-2013         | 3.000                    | 8.766,00       | 2,92              | 22-Mar-2011               |

### Como realizar um pedido de medicamentos no SITETB?

1- Clicar em "Novo pedido de medicamentos" (atalho no canto superior esquerdo).

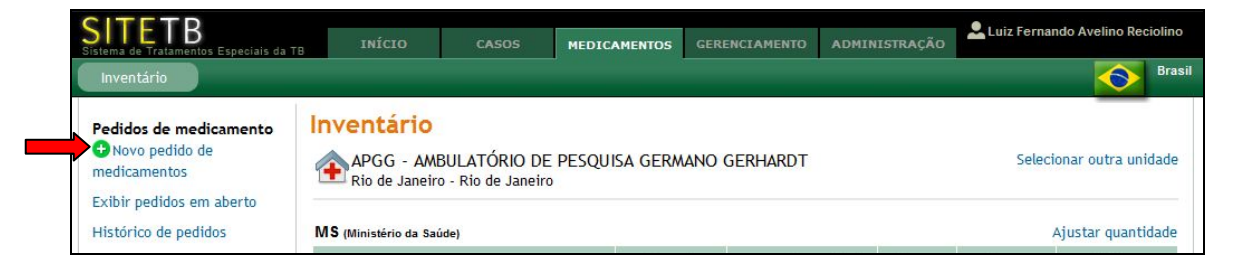

2- Neste momento, o sistema exibirá a tela **"Seleção dos Medicamentos"** com a estimativa das quantidades a serem solicitadas pela Unidade. A estimativa refere-se ao cálculo previamente realizado pelo sistema, de acordo com os esquemas de tratamento de cada paciente em tratamento na Unidade, para 90 dias de consumo.

|                                                                                                    | 200 C                                                        |                                                 |                              |                                         |                                                            |                                                                                                    |
|----------------------------------------------------------------------------------------------------|--------------------------------------------------------------|-------------------------------------------------|------------------------------|-----------------------------------------|------------------------------------------------------------|----------------------------------------------------------------------------------------------------|
| ovo pedido de me<br>APGG - AMBULATÓRIO DE<br>Rio de Janeiro - Rio de Janeiro                                                                                                    | edicamen<br>E PESQUISA GEI<br>0                              | <mark>tos</mark><br>RMANO GERHARD               | т                            |                                         |                                                            |                                                                                                    |
| 1. SELEÇÃO DOS MEDICAME                                                                                                    | NTOS 2. EN                                                   | DEREÇO DE ENVIO                                 | ) 3. CONF                    | FIRMAR ENVI                             | 0                                                          |                                                                                                    |
| Núm. dias p/ estimati<br>cons<br>Observa                                                                                                    | Para: Para: CEN<br>iva do 90<br>sumo:                        | TRO DE REFERÊNCIA I<br>Janeiro - Rio de Janeiro | PROFESSOR HÉ                 | ÉLIO FRAGA                              |                                                            |                                                                                                    |
|                                                                                                    |                                                              |                                                 |                              |                                         |                                                            |                                                                                                    |
| S (Ministèrio da Saúde)                                                                                                    |                                                              | Disponíve                                       | lem                          | Nº de                                   | Quantidade estimada pa                                     | Adicionar medicamento                                                                                             |
| S (Ministerio da Saude)<br>Item                                                                                                    |                                                              | Disponíve<br>esto                               | lem<br>Ique                  | Nº de<br>casos                          | Quantidade estimada pa<br>aquisiç                          | Adicionar medicamento<br>ara Quantidao<br>jão requisitao                                                          |
| S (Ministerio da Saude)<br>Item<br>Claritromicina 500mg (compr                                                                                                    | rimido)                                                      | Disponíve<br>esta                               | lem<br>oque<br>0             | Nº de<br>casos<br>4                     | Quantidade estimada p<br>aquisiç<br>1                      | Adicionar medicament<br>ara Quantidao<br>requisitao                                                               |
| S (Ministerio da Saúde)<br>Item<br>Claritromicina 500mg (compr<br>Levofloxacino 250mg (compr                                                                                            | rimido)                                                      | Disponíve<br>esto                               | l em<br>Ique<br>0            | Nº de<br>casos<br>4<br>5                | Quantidade estimada pa<br>aquisiç<br>1                     | Adicionar medicamenta<br>ara Quantidao<br>requisitao<br>080 1080<br>810 810                                       |
| S (Ministerio de Saude)<br>Item<br>Claritromicina 500mg (compr<br>Levofloxacino 250mg (compr<br>Rifampicina 300mg (comprim                                                              | rimido)<br>rimido)<br>1ido ou cápsula)                       | Disponíve<br>esto                               | lem<br>o<br>o<br>500         | N° de<br>casos<br>4<br>5<br>7           | Quantidade estimada pa<br>aquisiç<br>11                    | Adicionar medicamenta<br>ara Quantidac<br>requisitad<br>810 1080<br>810 810<br>8440 940                           |
| S (Ministerio de Saude)<br>Item<br>Claritromicina 500mg (compr<br>Levofloxacino 250mg (compr<br>Rifampicina 300mg (comprim<br>Estreptomicina 1000mg (fra:                               | rimido)<br>rimido)<br>nido ou cápsula)<br>sco/ampola)        | Disponíve<br>esto                               | 1 em<br>0<br>500<br>700      | N° de<br>casos<br>4<br>5<br>7<br>3      | Quantidade estimada pa<br>aquisiç<br>1:<br>1:              | Adicionar medicamenta<br>araa Quantidac<br>requisitaa<br>080 1080<br>810 810<br>840 940<br>152 0                  |
| S (Ministerio de Saude)<br>Item<br>Claritromicina 500mg (compr<br>Levofloxacino 250mg (compr<br>Rifampicina 300mg (comprim<br>Estreptomicina 1000mg (fra:<br>Stambutol 400mg (comprimic | rimido)<br>rimido)<br>nido ou cápsula)<br>sco/ampola)<br>do) | Disponíve<br>esta                               | 1 em<br>0<br>500<br>700<br>0 | N° de<br>casos<br>4<br>5<br>7<br>3<br>8 | Quantidade estimada pa<br>aquisiç<br>1<br>1<br>1<br>1<br>2 | Adicionar medicamenta<br>araa Quantidaa<br>requisitaa<br>080 1080<br>810 810<br>840 940<br>152 0<br>152 0<br>2700 |

3- Caso seja necessário adicionar outro(s) medicamento(s), clicar em **"Adicionar medicamento..."**, selecionar o(s) medicamento(s) desejado(s) e clicar em **"Ok"**. Neste caso o usuário deverá justificar a solicitação destes medicamentos no campo **"Observações"**.

|                        | Oral                                          |
|------------------------|-----------------------------------------------|
| C Acido par<br>Segunda | raminosalicílico 4000mg (comprimido)<br>linha |
| Cicloserin<br>Segunda  | na 250mg (cápsula)<br>linha                   |
| Claritrom              | icina 500mg (Comprimido)                      |
| Clofazimi              | ina 100mg (cápsula)<br>linha                  |
| Etambuto               | l 400mg (comprimido)                          |

| ovo pedido de me                                                                                                    | dicamer                  | ntos                        |                |                   |                |                     |
|----------------------------------------------------------------------------------------------------|--------------------------|-----------------------------|----------------|-------------------|----------------|---------------------|
|                                                                                                    |                          |                             |                |                   |                |                     |
| Recire · Permanibuco                                                                                                    |                          |                             |                |                   |                |                     |
| 1. SELEÇÃO DOS MEDICAMEN                                                                                                    | <b>TOS</b> 2. EI         | NDEREÇO DE ENVIO            | 3. CONFIRMA    | R ENVIO           |                |                     |
|                                                                                                    |                          |                             |                |                   |                |                     |
| ۲                                                                                                    |                          | de Janeiro - Rio de Janeiro | ESSOR HELIO FR | AGA               |                |                     |
| Núm. dias p/ estimativ                                                                                                    | <b>a do</b> 90           |                             |                |                   |                |                     |
| consu                                                                                                    | imo:                     |                             |                |                   |                |                     |
| Observaç                                                                                                    | ões:                     |                             |                |                   |                |                     |
|                                                                                                    | ,                        |                             |                |                   |                |                     |
| IS (Ministério da Saúde)                                                                                                    |                          |                             |                |                   | Ad             | icionar medicamento |
|                                                                                                    |                          | Disponível em               | Nº de          | Quantidade estima | ada para       | Quantidade          |
| Item                                                                                                    |                          | estoque                     | casos          | a                 | quisição       | requisitada         |
|                                                                                                    | )                        | 20                          | ) 1            |                   | 540            | 340                 |
| Etambutol 400mg (comprimido                                                                                                    |                          |                             |                |                   |                |                     |
| Etambutol 400mg (comprimido                                                                                                    |                          |                             |                |                   | 070            |                     |
| Etambutol 400mg (comprimido                                                                                                    | ido)                     | 150                         | ) 1            |                   | 270            | 120                 |
| Etambutol 400mg (comprimido<br>Pirazinamida 500mg (comprim<br>Estreptomicina 1000mg (frasc                                                      | ido)<br>:o/ampola)       | 15                          | ) 1<br>5 1     |                   | 270<br>90      | 120                 |
| Etambutol 400mg (comprimido<br>Pirazinamida 500mg (comprim<br>Estreptomicina 1000mg (frasc                                                      | ido)<br>:o/ampola)       | 35                          | ) 1<br>5 1     |                   | 270<br>90      | 55                  |
| Etambutol 400mg (comprimido<br>Pirazinamida 500mg (comprim<br>Estreptomicina 1000mg (frasc<br>Ácido paraminosalicítico 4000r<br>(comprimido)    | ido)<br>:o/ampola)<br>ng | 3!                          | ) 1<br>5 1     |                   | 270<br>90<br>0 | 120<br>55<br>0      |
| Etambutol 400mg (comprimido<br>Pirazinamida 500mg (comprimido<br>Estreptomicina 1000mg (frasc<br>Ácido paraminosalicítico 4000r<br>(comprimido) | ido)<br>:o/ampola)<br>ng | 3                           | 0 1<br>5 1     |                   | 270<br>90<br>0 | 120<br>55<br>0      |

4- Digitar a quantidade a ser solicitada na última coluna (quadro) e em seguida clicar em "Próximo".

| Novo pedido de mo                  | edicame            | ntos                                                 |                     |          |                                    |           |             |
|------------------------------------|--------------------|------------------------------------------------------|---------------------|----------|------------------------------------|-----------|-------------|
| CMS AMARELO<br>Recife - Pernambuco |                    |                                                      |                     |          |                                    |           |             |
| 1. SELEÇÃO DOS MEDICAME            | ENTOS 2. E         | NDEREÇO DE ENVIO                                     | 3. CONFIRM          | AR ENVIO |                                    |           |             |
|                                    | Para: 🐴 CE         | NTRO DE REFERENCIA PR<br>de Janeiro - Rio de Janeiro | OFESSOR HELIO F     | RAGA     |                                    |           |             |
| Núm. dias p/ estimat               | iva do 90<br>sumo: |                                                      |                     |          |                                    |           |             |
| Observa                            | ações:             |                                                      |                     |          |                                    |           |             |
|                                    |                    |                                                      |                     | /        |                                    |           |             |
| MS (Ministêrio da Saúde)           |                    |                                                      |                     |          |                                    | Adicionar | medicamento |
| Item                               |                    | Disponível e<br>estoq                                | m Nº de<br>le casos | Qua      | ntidade estimada para<br>aquisição |           | Quantidad   |
| Etambutol 400mg (comprimi          | do)                | 2                                                    | 00                  | I        | 540                                |           | 340         |
| Pirazinamida 500mg (compr          | imido)             |                                                      | 50                  | I        | 270                                |           | 120         |
| Estreptomicina 1000mg (fra         | isco/ampola)       |                                                      | 35                  | I        | 90                                 |           | 55          |
|                                    | 10mg               |                                                      | 0                   |          | 0                                  |           | 0           |
| Comprimido)                        |                    |                                                      |                     |          |                                    |           |             |

5- Na tela **"Endereço de envio"**, digitar as informações solicitadas e clicar em **"Próximo"**.

| Pecife - Pernamburo            |                                                                |
|--------------------------------|----------------------------------------------------------------|
| 1. SELEÇÃO DOS MEDICAMENTOS    | 2. ENDEREÇO DE ENVIO 3. CONFIRMAR ENVIO                        |
| Para:                          | CENTRO DE REFERENCIA PROFESSOR HELIO FRAGA                     |
| Instituição receptora:*        | CMS AMARELO                                                    |
| Responsável pelo recebimento:* | Cristiane David                                                |
|                                | (Nome da pessoa responsável pelo recebimento dos medicamentos) |
| Telefone do contato:           | 21 2448-6805                                                   |
| Endereço de envio              |                                                                |
| Endereço de envio:*            | Estrada da Curicica 2000                                       |
| Endereço (cont.):              | Jacarepaguá - Rio de Janeiro                                   |
| CEP:                           | 28782500                                                       |
| Estado / Region:*              | Rio de Janeiro                                                 |
|                                |                                                                |
| Municipio:*                    | Rio de Janeiro 💌                                               |

6- Na tela **"Confirmar envio"**, conferir as informações exibidas e clicar em **"Enviar pedido"**.

| lovo pedido de medio                                                                                | amer                | ntos                                           |                                            |                     |                        |                                    |                                   |
|----------------------------------------------------------------------------------------------------|---------------------|------------------------------------------------|--------------------------------------------|---------------------|------------------------|------------------------------------|-----------------------------------|
| CMS AMARELO<br>Recife - Pernambuco                                                                  |                     |                                                |                                            |                     |                        |                                    |                                   |
| 1. SELEÇÃO DOS MEDICAMENTOS                                                                         | 2. EN               | IDEREÇO DE ENV                                 | IO 3. CO                                   | NFIRMAREN           | VIO                    |                                    |                                   |
| Para:                                                                                               | 4                   | CENTRO DE REFER<br>Rio de Janeiro - Rio de Jan |                                            | SSOR HELIO FRA      | GA                     |                                    |                                   |
| Núm. dias p/ estimativa do<br>consumo:                                                              | 90                  |                                                |                                            |                     |                        |                                    |                                   |
| Instituição receptora:                                                                              | CMS                 | AMARELO                                        |                                            |                     |                        |                                    |                                   |
| Responsável pelo recebimento:                                                                       | Cris                | tiane David<br>1 2448- <mark>680</mark> 5      |                                            |                     |                        |                                    |                                   |
| Endereço de envio:                                                                                  | Estr<br>Jaca<br>287 | ada da Curicica 20<br>arepaguá - Rio de Ja     | 00<br>aneiro                               |                     |                        |                                    |                                   |
|                                                                                                    | Rio                 | de Janeiro Rio de                              | Janeiro                                    |                     |                        |                                    |                                   |
| AS (Ministerio da Saude)                                                                            | Rio                 | de Janeiro Rio de .                            | Janeiro                                    |                     |                        |                                    |                                   |
| //S (Ministerio da Saŭde)<br>Item                                                                   | Rio                 | de Janeiro Rio de<br>Disponie                  | Janeiro<br>ível em<br>stoque               | Nº de<br>casos      | Quantidade estima<br>a | ada para<br>quisição               | Quantidad<br>requisitac           |
| AS (Ministerio da Saude)<br>Item<br>Etambutol 400mg (comprimido)                                    | Rio                 | de Janeiro Rio de<br>Disponi<br>e              | Janeiro<br>ível em<br>stoque<br>200        | Nº de<br>casos<br>1 | Quantidade estima<br>a | ada para<br>quisição<br>540        | Quantidad<br>requisitad<br>3-     |
| MS (Ministerio de Saude)<br>Item<br>Etambutol 400mg (comprimido)<br>Pirazinamida 500mg (comprimido) | Rio                 | de Janeiro Rio de<br>Disponi<br>e              | Janeiro<br>ível em<br>stoque<br>200<br>150 | Nº de<br>casos<br>1 | Quantidade estim<br>a  | ada para<br>quisição<br>540<br>270 | Quantidad<br>requisitad<br>3<br>1 |

7- Neste momento o pedido passará ao status **"Aguardando autorização"**. O usuário poderá excluir ou cancelar o pedido clicando em: **"Excluir Pedido"** ou **"Cancelar Pedido"** (atalho no canto superior esquerdo).

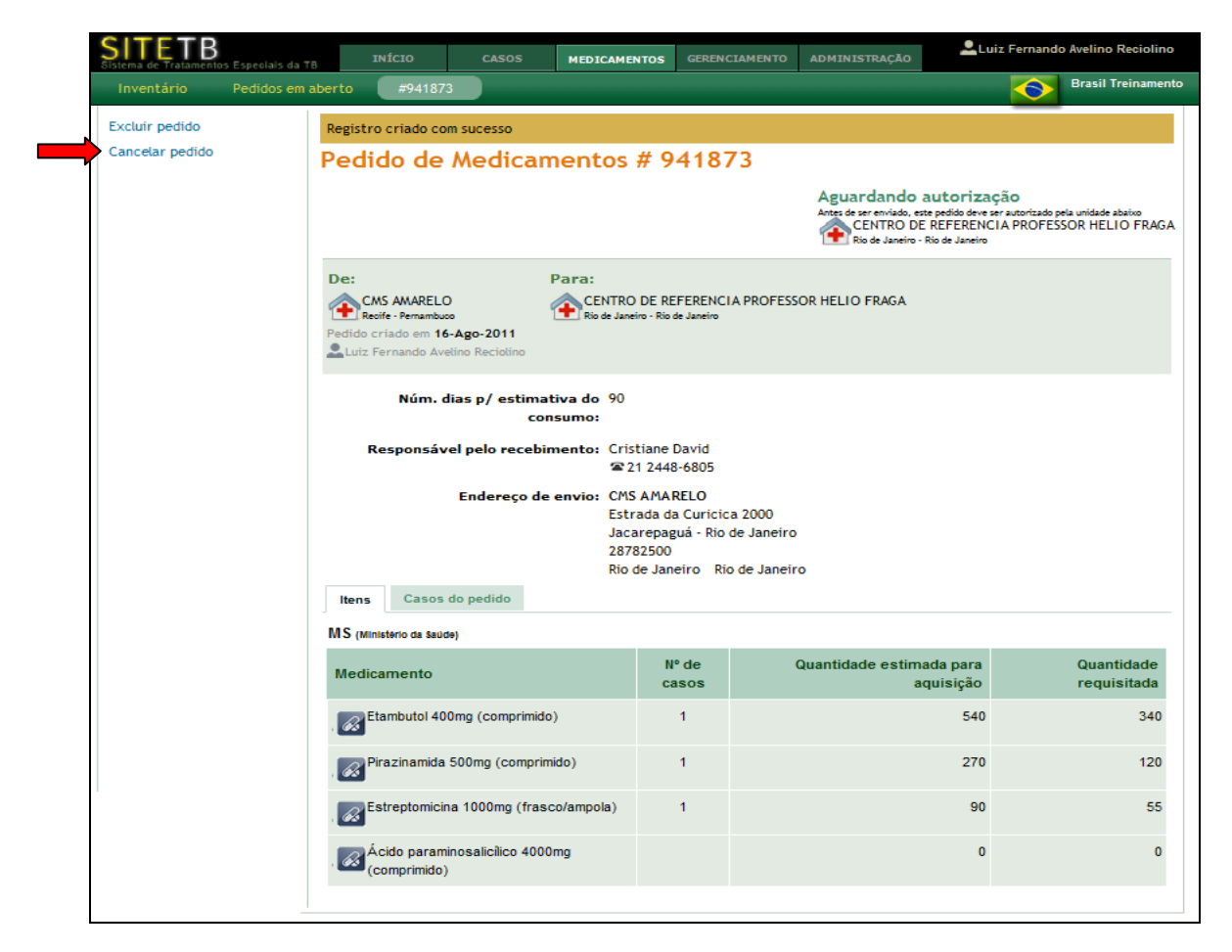

8- Para visualizar os casos utilizados no cálculo da quantidade estimada para aquisição, clicar em "Casos do pedido".

| Itens        | Casos do pedido                  |             |                                    |
|--------------|----------------------------------|-------------|------------------------------------|
| MS (Minister | io da ŝaŭde)                     |             |                                    |
|              | Medicamento                      | Nº de casos | Quantidade estimada para aquisição |
| Etam         | butol 400mg (comprimido)         | 1           | 540                                |
| 151          | RICARDO                          |             | 270                                |
| 6 Piraz      | inamida 500mg (comprimido)       | 1           | 270                                |
| 151          | RICARDO                          |             | 270                                |
| & Estre      | ptomicina 1000mg (frasco/ampola) | 1           | 90                                 |
| 151          | RICARDO                          |             | 90                                 |

### Como acompanhar o andamento de um pedido de medicamento no SITETB?

#### Definições de status dos pedidos:

- Aguardando autorização o pedido foi enviado pela unidade e está sendo avaliado pelo gestor do nível central.
- **Aguardando envio** o pedido foi avaliado e autorizado pelo gestor do nível central, e está sendo preparado para envio por parte da Farmácia.
- Enviado o pedido foi preparado e enviado.
- Recebido pelo solicitante o pedido foi recebido pelo solicitante.

### 1- Clicar em "Exibir pedidos em aberto".

| SITETB<br>Sistema de Tratamentos Especiais da "                                      | τε <b>ΙΝÍCIO</b>                         | CASOS                            | MEDICAMENTOS    | GERENCIAMENTO | ADMINISTRAÇÃO | Luiz Fernando Avelino Reciolino |
|--------------------------------------------------------------------------------------|------------------------------------------|----------------------------------|-----------------|---------------|---------------|---------------------------------|
| Inventário                                                                           |                                          |                                  |                 |               |               | Brasil                          |
| Pedidos de medicamento<br>Novo pedido de<br>medicamentos<br>Evilia podidos em abarto | Inventário<br>APGG - AM<br>Rio de Janeir | BULATÓRIO D<br>o - Rio de Janeir | E PESQUISA GERN | ANO GERHARDT  |               | Selecionar outra unidade        |
| Histórico de pedidos                                                                 | MS (Ministério da Sa                     | ide)                             |                 |               |               | Ajustar quantidade              |

2- Clicar em "Ver detalhes".

| SITETB<br>Sistema de Tratamentos Especiais da T                                      | B INÍCIO                                            | CASOS                     | MEDICAMENTOS  | GERENCIAMENTO                         | ADMINISTRAÇÃO   | Luiz Fernand        | o Avelino Reciolino |
|--------------------------------------------------------------------------------------|-----------------------------------------------------|---------------------------|---------------|---------------------------------------|-----------------|---------------------|---------------------|
| Inventário Pedidos em                                                                | aberto                                              |                           |               |                                       |                 |                     | Brasil Treinamento  |
| Pedidos de medicamento<br>Novo pedido de<br>medicamentos<br>Exibir pedidos em aberto | Pedidos de<br>CMS AMARE<br>Recife - Perna           | e medica<br>ELO<br>ambuco | amento        |                                       |                 | Selecion            | ar outra unidade    |
| Histórico de pedidos                                                                 | Pedidos desta u                                     | nidade                    |               |                                       |                 |                     |                     |
| Transferência de                                                                     | Para                                                |                           |               | Data do pedido                        | Situação do Peo | dido                |                     |
| medicamentos Ova transferência Transferências em aberto                              | CENTRO DE R<br>FRAGA<br>Rio de Janeiro - Rio de Jan | EFERENCIA PRO             | DFESSOR HELIO | 1 <b>5-Ago-2011</b><br>1 dia atrás    | Aguardando auto | rização <b>en c</b> | Ver detalhes        |
| Histórico de transferências<br>Dispensação de<br>medicamentos                        | CENTRO DE R<br>FRAGA<br>Rio de Janeiro - Rio de Jan | EFERENCIA PRO             | DFESSOR HELIO | <b>16-Ago-2011</b><br>56863 seg atrás | Aguardando auto | rização             | Ver detalhes        |
| Nova Dispensação de<br>Medicamentos     Exibir histórico de<br>dispensações          | CENTRO DE F<br>FRAGA<br>Rio de Janeiro - Rio de Jan | EFERENCIA PRO             | DFESSOR HELIO | 16-Ago-2011<br>56863 seg atrás        | Aguardando auto | rização             | Ver detalhes        |
| Relatórios<br>Movimentos de medicamento<br>Evolução de estoque                       |                                                     |                           |               |                                       |                 |                     |                     |

3- Clicar em "Exibir pedidos em aberto".

| SITETB<br>Sistema de Tratamentos Especiais da 1 | TB INÍCIO CASOS MEDIC                                                                              | AMENTOS GER                               | ENCIAMENTO ADMINISTRAÇÃO                                          | Luiz Fernando Avelino Reciolino                                                                                               |
|-------------------------------------------------|----------------------------------------------------------------------------------------------------|-------------------------------------------|-------------------------------------------------------------------|----------------------------------------------------------------------------------------------------|
| Inventário Pedidos em                           | aberto #941871                                                                                     |                                           |                                                                   | Brasil Treinamento                                                                                                    |
| Excluir pedido                                  | Pedido de Medicamento                                                                              | os # 941                                  | 871                                                               |                                                                                                    |
| Cancelar pedido                                 |                                                                                                    |                                           | Aguardando<br>Antes de ser enviado,<br>CENTRO D<br>Rio de Janeiro | autorização<br>este pedido deve ser autorizado pela unidade abaixo<br>JE REFERENCIA PROFESSOR HELIO FRAGA<br>- Rio de Janeiro |
|                                                 | De: Para:<br>CMS AMARELO<br>Recife - Pernambuco<br>Pedido criado em 15-Ago-2011<br>Cristiane David | ITRO DE REFERE<br>e Janeiro - Río de Jane | NCIA PROFESSOR HELIO FRAGA                                        |                                                                                                    |
|                                                 | Núm. dias p/ estimativa do<br>consumo:<br>Responsável pelo recebimento:                            | 90<br>Cristiane David<br>🕿 21 2448-680    | 5                                                                 |                                                                                                    |
|                                                 | Endereço de envio:                                                                                 | CMS AMARELO<br>Estrada da Cur             | icica 2000                                                        |                                                                                                    |
|                                                 | MS (Ministério da ŝaŭde)                                                                           |                                           |                                                                   |                                                                                                    |
|                                                 | Medicamento                                                                                        | Nº de<br>casos                            | Quantidade estima<br>a                                            | ada para Quantidade<br>quisição requisitada                                                                                   |
|                                                 | Etambutol 400mg (comprimido)                                                                       | 1                                         |                                                                   | 540 340                                                                                                    |
|                                                 | Pirazinamida 500mg (comprimido)                                                                    | 1                                         |                                                                   | 270 120                                                                                                    |
|                                                 | Estreptomicina 1000mg<br>(frasco/ampola)                                                           | 1                                         |                                                                   | 90 55                                                                                                    |

## O que fazer quando os medicamentos chegarem à Unidade de Saúde?

1 - Ao receber os medicamentos, o usuário deverá conferir os lotes recebidos com os lotes, validades e quantidades informados no sistema. Após a conferência física, o usuário deverá acessar o sistema, selecionar o atalho **"Exibir pedidos em aberto"** e clicar em **"Ver detalhes"** (conforme orientado anteriormente). Em seguida o usuário deverá clicar em **"Notificar recebimento"**, digitar a data, observações (se necessário), a(s) quantidade(s) recebida(s) e depois em **"Ok"**.

ATENÇÃO: O usuário deverá, obrigatoriamente, informar o recebimento dos medicamentos no sistema, caso contrário o estoque da Unidade permanecerá inalterado, gerando divergências entre o estoque físico e o estoque registrado no sistema.

Após a notificação do recebimento, os medicamentos recebidos serão inseridos no estoque atual da Unidade e em seguida o usuário poderá realizar as dispensações de medicamentos.

2 - Para consultar o histórico de pedidos, o usuário deverá clicar em **"Histórico de pedidos"** (atalho no canto esquerdo).

| SITETB<br>Sistema de Tratamentos Especiais da 1          | INÍCIO                                    | CASOS            | MEDICAMENTOS  | GERE      | NCIAMENTO  | ADMINI             | STRAÇÃO        |                   | Left Cristiane David |
|----------------------------------------------------------|-------------------------------------------|------------------|---------------|-----------|------------|--------------------|----------------|-------------------|----------------------|
| Inventário                                               |                                           |                  |               |           |            |                    |                |                   | Brasil Treinamento   |
| Pedidos de medicamento<br>Novo pedido de<br>medicamentos | Inventário<br>CMS AMARE<br>Recife - Perna | ELO<br>ambuco    |               |           |            |                    |                | Selec             | ionar outra unidade  |
| Exibir pedidos em aberto<br>Histórico de pedidos         | MS (Ministério da Sai                     | úde)             |               |           |            |                    |                |                   | Ajustar quantidade   |
| Transferência de<br>medicamentos                         | Me                                        | edicamento       | Data<br>valid | de<br>ade | Qua<br>dis | ntidade<br>ponível | Preço<br>total | Preço<br>unitário | Último<br>movimento  |
| Nova transferência Transferências em aberto              | Estreptomicina                            | 1000mg (frasco/a | mpola) 31-Dez | -2013     |            | 25                 | 11,25          | 0,45              | 16-Ago-2011          |
| Histórico de transferências                              | Etambutol 400n                            | ng (comprimido)  | 31-Dez        | -2013     |            | 180                | 61,20          | 0,34              | 17-Ago-2011          |

3 - A tela exibirá um filtro para seleção do mês e ano e a situação do pedido (se desejado).

| SITETB<br>Sistema de Tratamentos Especiais da TB                                                             | INÍ                    |                                         | CASOS       | MEDICAMENTOS                       | GERENCIAMENTO                        | ADMINISTRAÇÃO     |               | Cristiane David    |
|----------------------------------------------------------------------------------------------------|------------------------|-----------------------------------------|-------------|------------------------------------|--------------------------------------|-------------------|---------------|--------------------|
| Inventário Pedidos em al                                                                                     | oerto                  |                                         |             |                                    |                                      |                   |               | Brasil Treinamento |
| Pedidos de medicamento<br>Novo pedido de<br>medicamentos<br>Exibir pedidos em aberto<br>Histórico de pedidos | Histór<br>CMS<br>Recit | ico de po<br>AMARELO<br>fe - Pernambuco | edidos<br>º |                                    |                                      |                   | Selecio       | onar outra unidade |
| Transferência de<br>medicamentos<br>Nova transferência                                                       | Cádiao                 | Data de pedi                            | / ano: -    | •                                  | Dara                                 |                   |               | Criada par         |
| Transferências em aberto                                                                                     | 941865                 | 08-Jul-2011<br>1 mês, 9 dias atrá       | is De       | CMS AMARELO<br>Recife - Pernambuco | CENTRO DE RE<br>Rio de Janeiro - Rio | FERENCIA PROFESSO | R HELIO FRAGA | amarelinho         |

## Como realizar uma transferência de medicamentos no SITETB?

1- Clicar em "Nova transferência de medicamentos".

|   | SITETB                                                   | TUÍOTO                     | 01000                          |              |               |               | 👤 Luiz Fernando Avelino Reciolino |
|---|----------------------------------------------------------|----------------------------|--------------------------------|--------------|---------------|---------------|-----------------------------------|
|   | Sistema de Tratamentos Especiais da TB                   | INICIO                     | CASUS                          | MEDICAMENTOS | GERENCIAMENTO | ADMINISTRAÇÃO | Brasil Treinamento                |
|   | Inventario                                               |                            |                                |              |               |               |                                   |
|   | Recebimentos do                                          | Inventário                 | )                              |              |               |               |                                   |
|   | fabricante<br>• Novo recebimento de<br>medicamentos      | APGG/HMR<br>Rio de Janeiro | PS/CRPHF<br>o - Rio de Janeiro |              |               |               | Selecionar outra unidade          |
|   | Exibir recebimentos<br>registrados                       |                            |                                |              |               |               |                                   |
|   | Pedidos de medicamento<br>Novo pedido de<br>medicamentos |                            |                                |              |               |               |                                   |
|   | Exibir pedidos em aberto                                 |                            |                                |              |               |               |                                   |
|   | Histórico de pedidos                                     |                            |                                |              |               |               |                                   |
| ₽ | Transferência de<br>medicamentos<br>Nova transferência   |                            |                                |              |               |               |                                   |
|   | Transferências em aberto                                 |                            |                                |              |               |               |                                   |
|   | Histórico de transferências                              |                            |                                |              |               |               |                                   |

2- O sistema exibirá a tela para seleção da unidade de destino. Preencher as informações solicitadas e em seguida clicar em **"Selecionar medicamentos"**. Clicar em **"Nova transferência de medicamentos"**.

| SITETB                                | INÍCIO           | CASOS                              | MEDICAMENTOS | GERENCIAMENTO | ADMINISTRAÇÃO | Luiz Fernando Avelino Reciolino Reciolino |
|---------------------------------------|------------------|------------------------------------|--------------|---------------|---------------|-------------------------------------------|
| ostenia de matamentos especiais da re |                  |                                    |              |               |               | Brasil Treinamento                        |
|                                       | Nova trans       | s <b>ferência</b><br>ELO<br>ambuco | l            |               |               |                                           |
|                                       | Unidade destin   | no<br>/ Region:* -<br>Nome:* -     |              | •             | ×             |                                           |
|                                       | Data da d        | operação:*                         |              | (dd/mm/aaaa)  |               |                                           |
|                                       | Medicamentos t   | ransferidos                        |              |               |               | Selecionar medicamentos                   |
|                                       | Ok               | Cancelar                           |              |               |               |                                           |
|                                       | * Campo obrigató | rio                                |              |               |               |                                           |

3 – O sistema exibirá a tela para seleção dos medicamentos a serem transferidos.
 Selecionar os medicamentos desejados e em seguida clicar em "Ok".

| Medicamento                                                |                          |
|------------------------------------------------------------|--------------------------|
| Medicamento                                                | Quantidade em<br>estoque |
| Estreptomicina 1000mg<br>(frasco/ampola)<br>Primeira linha | 35                       |
| Etambutol 400mg (comprimido)<br>Primeira linha             | 200                      |
| Levofloxacino 250mg (comprimido)<br>Segunda linha          | 150                      |
| 🗌 🌄 Pirazinamida 500mg (comprimido)                        | 150                      |

4 – O sistema exibirá a tela para seleção dos lotes a serem transferidos. Clique em **"Selecionar lotes"**.

| SITETR                                 |                   |               |                |                   |            |               | Luiz Ferr | ando Avelino Reciolino |
|----------------------------------------|-------------------|---------------|----------------|-------------------|------------|---------------|-----------|------------------------|
| Sistema de Tratamentos Especiais da TB | ΙΝΊΟΙΟ            | CASOS         | MEDICAMENTO    | S GERENO          | CIAMENTO   | ADMINISTRAÇÃO |           |                        |
|                                        |                   |               |                |                   |            |               |           | Brasil Treinamento     |
|                                        | lova tranc        | forôncia      |                |                   |            |               | _         |                        |
| 1                                      |                   | rerencia      |                |                   |            |               |           |                        |
|                                        | CMS AMARE         | LO            |                |                   |            |               |           |                        |
|                                        | Recire - Perna    | mbaco         |                |                   |            |               |           |                        |
|                                        | Unidada dastin    |               |                |                   |            |               |           |                        |
|                                        | onidade destin    |               |                | _                 |            |               |           |                        |
|                                        | Estado            | / Region:* Ba | ahia           | <b>_</b>          |            |               |           |                        |
|                                        |                   | Nome:* H      | OSPITAL ESPECI | LIZADO OC         | TÁVIO MANO | GABEIRA 💌     |           |                        |
|                                        |                   |               |                |                   |            |               |           |                        |
|                                        | Data da o         | peração:* 16  | /08/2011       | dd/mm/            | aaaa)      |               |           |                        |
|                                        | Obs               | ervações:     |                |                   |            |               |           |                        |
|                                        | 00.               | ci vações.    |                |                   |            |               |           |                        |
|                                        |                   |               |                |                   |            |               |           |                        |
|                                        |                   |               |                |                   |            |               |           |                        |
| · · · · · · · · · · · · · · · · · · ·  | Medicamentos tr   | ansteridos    |                |                   |            |               | Selecio   | nar medicamentos       |
|                                        | Ministério da Saú | de            |                |                   |            |               |           |                        |
|                                        |                   |               |                |                   |            |               |           |                        |
|                                        | Medicamento       |               | D              | ata de<br>Ilidade | Quantida   | de Preçe      | o Preço   |                        |
|                                        |                   |               |                | lindude           |            | unitari       | o totai   |                        |
|                                        | Estreptomici      | na 1000mg     |                |                   |            | 0 0,000       | 0 0,00    | Selecionar lotes       |
|                                        | (irasco/ampo      | na)           |                |                   |            |               |           | EXCIUIT                |
|                                        | al                | Constant      |                |                   |            |               |           |                        |
|                                        | UR                | Cancelar      |                |                   |            |               |           |                        |
|                                        | * Campo obrigatór | io            |                |                   |            |               |           |                        |
|                                        |                   |               |                |                   |            |               |           |                        |

5 – O sistema exibirá os lotes disponíveis para transferência. Selecionar o(s) lote(s), especificar a quantidade a ser transferida e em seguida clicar em **"Ok"**.

| Sele | cionar I                                                     | otes                |                   |            |    |  |  |  |  |  |  |  |
|------|--------------------------------------------------------------|---------------------|-------------------|------------|----|--|--|--|--|--|--|--|
| G.   | Estreptomicina 1000mg (frasco/ampola)<br>Ministério da Saúde |                     |                   |            |    |  |  |  |  |  |  |  |
|      | Lote                                                         | Data de<br>validade | Preço<br>unitário | Quantidade | Ļ  |  |  |  |  |  |  |  |
|      | (<br>7865<br>FURP                                            | 31-Dez-2013         | 0,4500            | 35         | 35 |  |  |  |  |  |  |  |
|      |                                                              |                     |                   |            |    |  |  |  |  |  |  |  |
|      |                                                              |                     |                   |            |    |  |  |  |  |  |  |  |
|      |                                                              |                     |                   |            |    |  |  |  |  |  |  |  |
| OR   |                                                              | Cancelar            |                   |            |    |  |  |  |  |  |  |  |

6 – O sistema exibirá a tela final de transferência. O usuário deverá conferir as informações exibidas e em seguida clicar em **"Ok"**.

| SITETB<br>Sistema de Tratamentos Especiais da TE |                               | CASOS             | MEDICAMENTO     | GERENO         | CIAMENTO A  | DMINISTRAÇÃO        | Luiz Fern      | ando Avelino Reciolino      |
|--------------------------------------------------|-------------------------------|-------------------|-----------------|----------------|-------------|---------------------|----------------|-----------------------------|
|                                                  |                               |                   |                 |                |             |                     |                | Brasil Treinamento          |
|                                                  | Nova trans                    | ferência          | 1               |                |             |                     | _              |                             |
|                                                  | CMS AMARE<br>Recife - Perna   | LO<br>mbuco       |                 |                |             |                     |                |                             |
|                                                  |                               |                   |                 |                |             |                     |                |                             |
|                                                  | Unidade destin                |                   | - 6.7-          |                |             |                     |                |                             |
|                                                  | Estado ,                      | / Region:**   B   |                 |                | -           |                     |                |                             |
|                                                  |                               | Nome:"            | USPITAL ESPECIA | LIZADO OC      | TAVIO MANGA |                     |                |                             |
|                                                  | Data da o                     | peração:* 16      | /08/2011        | (dd/mm/        | aaaa)       |                     |                |                             |
|                                                  | Obs                           | servações:        |                 |                |             |                     |                |                             |
|                                                  |                               |                   |                 |                |             |                     |                |                             |
|                                                  | Medicamentos tr               | ansferidos        |                 |                |             |                     | Selecio        | nar medicamentos            |
|                                                  | Ministério da Saúo            | de                |                 |                |             |                     |                |                             |
|                                                  | Medicamento                   |                   | Da<br>va        | ta de<br>idade | Quantidade  | e Preço<br>unitário | Preço<br>total |                             |
|                                                  | Estreptomicir<br>(frasco/ampo | na 1000mg<br>ola) |                 |                |             | 7 0,4500            | 3,15           | Selecionar lotes<br>Excluir |
|                                                  | 7865<br>FURP                  |                   | 31-             | Dez-2013       |             | 7 0,4500            | 3,15           |                             |
|                                                  | Ok                            | Cancelar          |                 |                |             |                     |                |                             |
|                                                  | * Campo obrigatór             | io                |                 |                |             |                     |                |                             |

# Como acompanhar o andamento de uma transferência de medicamentos no SITETB?

1- Clicar em "Transferências em aberto".

| SITETB<br>Sistema de Tratamentos Especiais da T                                      | B INÍCIO                                 | CASOS                                                                                                    | MEDICAMENTOS | GERENC |                         | ADMINISTR      | AÇÃO              |                     | LCristiane David   |  |  |  |
|--------------------------------------------------------------------------------------|------------------------------------------|----------------------------------------------------------------------------------------------------|--------------|--------|-------------------------|----------------|-------------------|---------------------|--------------------|--|--|--|
| Inventário                                                                           |                                          |                                                                                                    |              |        |                         |                |                   | 8                   | Brasil Treinamento |  |  |  |
| Pedidos de medicamento<br>Novo pedido de<br>medicamentos<br>Exibir pedidos em aberto | Inventáric<br>CMS AMARI<br>Recife - Pern | nventário         Selecionar outra unidade           CMS AMARELO         Selecionar outra unidade           Recife - Pernambuco         Selecionar outra unidade |              |        |                         |                |                   |                     |                    |  |  |  |
| Histórico de pedidos                                                                 | MS (Ministério da Saúc                   | le)                                                                                                    |              |        |                         |                |                   | Aj                  | iustar quantidade  |  |  |  |
| Transferência de<br>medicamentos                                                     | Me                                       | Dat<br>vali                                                                                                    | a de<br>dade | Q      | uantidade<br>disponível | Preço<br>total | Preço<br>unitário | Último<br>movimento |                    |  |  |  |
| Transferências em aberto                                                             | Estreptomicina                           | ampola) 31-De                                                                                                    | z-2013       |        | 25                      | 11,25          | 0,45              | 16-Ago-2011         |                    |  |  |  |
| Histórico de transferências                                                          | CEtambutol 400r                          | ng (comprimido)                                                                                                    | 31-De        | z-2013 |                         | 200            | 68,00             | 0,34                | 08-Jul-2011        |  |  |  |
| Dispensação de<br>medicamentos                                                       | CLevofloxacino 2                         | Levofloxacino 250mg (comprimido)                                                                                                    |              |        |                         | 150            | 170,10            | 1,13                | 08-Jul-2011        |  |  |  |
| Nova Dispensação de<br>Medicamentos                                                  | CPirazinamida 5                          | 00mg (comprimido)                                                                                                    | 31-De        | z-2013 |                         | 150            | 18,45             | 0,12                | 08-Jul-2011        |  |  |  |
| Exibir histórico de<br>dispensações                                                  | Terizidona 250                           | img (cápsula)                                                                                                    | 31-De        | z-2013 |                         | 150            | 438,45            | 2,92                | 08-Jul-2011        |  |  |  |
| Relatórios<br>Movimentos de medicamento<br>Evolução de estoque                       |                                          |                                                                                                    |              |        |                         |                |                   |                     |                    |  |  |  |

2- Clicar em "Ver detalhes" para visualizar a transferência desejada.

| SITETB                                                                               | INÍCIO                                  | CASOS                     |                  | CEDENCIAME |                                        | căo.            | LCristiane David        |
|--------------------------------------------------------------------------------------|-----------------------------------------|---------------------------|------------------|------------|----------------------------------------|-----------------|-------------------------|
| Sistema de Tratamentos Especiais da Tr<br>Início Medicamentos                        |                                         | CASUS                     | MEDICAMENTOS     |            |                                        | çilo            | Brasil Treinamento      |
| Pedidos de medicamento<br>Novo pedido de<br>medicamentos<br>Exibir pedidos em aberto | Transferê<br>CMS AMARI<br>Recife - Pern | ncias em<br>ELO<br>ambuco | aberto           |            |                                        | Si              | elecionar outra unidade |
| Histórico de pedidos                                                                 |                                         |                           |                  |            |                                        |                 | _                       |
| Transferência de                                                                     | Transferências                          | enviadas                  |                  |            |                                        |                 |                         |
| medicamentos     Ava transferência                                                   | Para                                    |                           |                  |            | Data do envio                          | Criado por      | +                       |
| Transferências em aberto                                                             | HOSPITAL ES<br>Salvador - Bahia         | PECIALIZADO OC            | TÁVIO MANGABEIRA | A          | 1 <b>6-Ago-2011</b><br>57325 seg atrás | LCristiane Davi | d Ver detalhes          |
| Histórico de transferências                                                          |                                         |                           |                  |            |                                        |                 |                         |
| Dispensação de<br>medicamentos<br>• Nova Dispensação de<br>Medicamentos              |                                         |                           |                  |            |                                        |                 |                         |
| Exibir histórico de<br>dispensações                                                  |                                         |                           |                  |            |                                        |                 |                         |
| Relatórios<br>Movimentos de medicamento                                              |                                         |                           |                  |            |                                        |                 |                         |
| Evolução de estoque                                                                  |                                         |                           |                  |            |                                        |                 |                         |

3- O usuário poderá consultar a situação, notificar recebimento ou cancelar a transferência.

| SITETB<br>Sistema de Tratamentos Especiais da TB | інісіо                                                                                                    | CASOS                                      | MEDICAMENTOS                                            | GERENCIAMENTO                          | ADMINISTRAÇÃO                |                    | Logistiane Davi        |
|--------------------------------------------------|----------------------------------------------------------------------------------------------------|--------------------------------------------|---------------------------------------------------------|----------------------------------------|------------------------------|--------------------|------------------------|
| Medicamentos Transferên                          | icias em aberto                                                                                             | #940653                                    | )                                                       |                                        |                              |                    | Brasil Treiname        |
| Cancelar transferência                           | Detalhes d                                                                                                  | a transfe                                  | erência                                                 |                                        |                              |                    |                        |
|                                                  | De:<br>CMS AMARELC<br>Recife - Pernambu<br>Data do envio: 16-Aj<br>Por: Cristiane David<br>Situação da trai | )<br>∞<br>ko-2011<br><b>nsferência:</b> Aç | Para:<br>Para:<br>PHOSE<br>Salvadi<br>guardando recebim | ITAL ESPECIALIZAE<br>w - Babia<br>ento | O OCTÁVIO MANGA              | BEIRA              |                        |
|                                                  | Ministério da Sat                                                                                           | ide                                        |                                                         |                                        |                              |                    |                        |
|                                                  | Medicamento                                                                                                 |                                            | Data de<br>validade                                     | Quantie                                | dade Preço<br>riada unitário | o Preço<br>o total | Quantidade<br>recebida |
|                                                  | Estreptomic<br>(frasco/amp                                                                                  | ina 1000mg<br>ola)                         |                                                         |                                        | 10 0,450                     | 4,50               | 0                      |
|                                                  | 37865<br>FURP                                                                                               |                                            | 31-Dez-2013                                             |                                        | 10 0,45                      | 4,50               |                        |
|                                                  |                                                                                                    |                                            |                                                         |                                        |                              |                    |                        |

| SITETB                  | INÍCIO                                                                                                    | CASOS MI                      | EDICAMENTOS                                   | GERENCIAMENTO                     | ADMINISTRAÇÃO             | 🚨 Luiz Fe      | rnando Avelino Reci | iolino   |
|-------------------------|----------------------------------------------------------------------------------------------------|-------------------------------|-----------------------------------------------|-----------------------------------|---------------------------|----------------|---------------------|----------|
| Medicamentos Transferên | cias em aberto                                                                                                    | #940653                       |                                               |                                   |                           |                | Brasil Trein        | ament    |
| Notificar recebimento   | Detalhes da                                                                                                    | transferé                     | ência                                         |                                   |                           | -              |                     |          |
|                         | De:<br>CMS AMARELO<br>Recife - Penambuco<br>Data do envio: 16-Ago-20<br>Por: Cristiane David<br>Situação da transfo<br>Medicamentos transf | oii<br><b>erência:</b> Aguard | Para:<br>MOSPI<br>Salvador<br>dando recebimen | TAL ESPECIALIZADI<br>Bahia<br>nto | O OCTÁVIO MANGABE         | IRA            |                     |          |
|                         | Ministério da Saúde                                                                                                    | ,                             |                                               |                                   |                           |                |                     |          |
|                         | Medicamento                                                                                                    |                               | Data de<br>validade                           | Quantid<br>envi                   | ade Preço<br>ada unitário | Preço<br>total | Quantidad<br>recebi | de<br>da |
|                         | Estreptomicina<br>(frasco/ampola)                                                                                                    | 1000mg<br>)                   |                                               |                                   | 10 0,4500                 | 4,50           |                     | 0        |
|                         | ()<br>7865<br>FURP                                                                                                    |                               | 31-Dez-2013                                   |                                   | 10 0,4500                 | 4,50           |                     |          |
|                         |                                                                                                    |                               |                                               |                                   |                           |                |                     |          |

## O que fazer quando os medicamentos transferidos chegarem Unidade de Saúde?

1 - Ao receber os medicamentos, o usuário deverá conferir os lotes recebidos com os lotes, validades e quantidades informados no sistema. Após a conferência física, o usuário deverá acessar o sistema, selecionar o atalho **"Transferências em aberto"** e clicar em **"Ver detalhes"** (conforme orientado anteriormente). Em seguida o usuário deverá clicar em **"Notificar recebimento"**, digitar a data, observações (se necessário), a(s) quantidade(s) recebida(s) e depois em **"Ok"**.

| SITETB<br>Sistema de Tratamentos Especiais da TB | INÍCIO                                                                                                    | CASOS MEDICAM                                                                 | ENTOS GEREN                              | ICIAMENTO            | ADMINISTRAÇÃO   | )           | Fernando Ave | lino Reciolino  |
|--------------------------------------------------|----------------------------------------------------------------------------------------------------|-------------------------------------------------------------------------------|------------------------------------------|----------------------|-----------------|-------------|--------------|-----------------|
| Medicamentos Transferêr                          | ncia de medicamento                                                                                                    | s                                                                             |                                          |                      |                 |             | Bra          | sil Treinamento |
|                                                  | De:<br>CMS AMARELO<br>Recife - Penambuco<br>Data do envio: 16-A<br>Cristiane David<br>Situação da tran<br>Data do rece<br>Observações d<br>de rece | ygo-2011<br>sferência: Aguardando r<br>bimento:* □<br>la unidade<br>ebimento: | ITAL ESPECIALI<br>r-Bahia<br>recebimento | ZADO OCT/<br>n/aaaa) | ÁVIO MANGABEIRA |             |              |                 |
| r.                                               | Aedicamentos trans                                                                                                    | sferidos                                                                      |                                          |                      |                 |             |              |                 |
|                                                  | Ministério da Saúde                                                                                                    | e                                                                             |                                          |                      |                 |             |              |                 |
|                                                  | Medicamento                                                                                                    | Data de validade                                                              | Quantidade                               | enviada              | Preço unitário  | Preço total | Quantidad    | e recebida      |
|                                                  | Estreptomicina                                                                                                    | a 1000mg (frasco/ampola)                                                      |                                          | 10                   | 0,4500          | 4,50        |              |                 |
|                                                  | 0<br>7865<br>FURP                                                                                                    | 31-Dez-2013                                                                   |                                          | 10                   | 0,4500          | 4,50        | 10           |                 |
|                                                  | 0k                                                                                                    | Cancelar                                                                      |                                          |                      |                 |             |              |                 |

ATENÇÃO: O usuário deverá, obrigatoriamente, informar o recebimento dos medicamentos no sistema, caso contrário o estoque da Unidade permanecerá inalterado, gerando divergências entre o estoque físico e o estoque registrado no sistema.

Após a notificação do recebimento, os medicamentos recebidos serão inseridos no estoque atual da Unidade e em seguida o usuário poderá realizar as dispensações de medicamentos.

2- Para consultar o histórico de transferências, o usuário deverá clicar em **"Histórico de transferências"** (atalho no canto esquerdo).

|  | SITETB                                                                               | INÍCIO                                                   | CASOS            | MEDICAMENTOS  | GEREN        | CIAMENTO | ADMINISTR               | AÇÃO           |                   | LCristiane David    |  |
|--|--------------------------------------------------------------------------------------|----------------------------------------------------------|------------------|---------------|--------------|----------|-------------------------|----------------|-------------------|---------------------|--|
|  | Inventário Brasil Trein                                                              |                                                          |                  |               |              |          |                         |                |                   |                     |  |
|  | Pedidos de medicamento<br>Novo pedido de<br>medicamentos<br>Exibir pedidos em aberto | Inventário<br>CMS AMARELO Selecia<br>Recife - Pernambuco |                  |               |              |          |                         |                |                   | nar outra unidade   |  |
|  | Histórico de pedidos                                                                 | MS (Ministerio da saude) Ajustar quantidade              |                  |               |              |          |                         |                |                   |                     |  |
|  | Transferência de<br>medicamentos                                                     | Medicamento                                              |                  | Dat<br>vali   | a de<br>dade | Q        | uantidade<br>disponível | Preço<br>total | Preço<br>unitário | Último<br>movimento |  |
|  | Nova transferencia Transferências em aberto                                          | Estreptomicina                                           | 1000mg (frasco/a | ampola) 31-De | z-2013       |          | 25                      | 11,25          | 0,45              | 16-Ago-2011         |  |
|  | Histórico de transferências                                                          | CEtambutol 400m                                          | g (comprimido)   | 31-De         | z-2013       |          | 200                     | 68,00          | 0,34              | 08-Jul-2011         |  |
|  | Dispensação de<br>medicamentos<br>Nova Dispensação de<br>Medicamentos                | CLevofloxacino 250mg (comprimido)                        |                  |               | z-2013       |          | 150                     | 170,10         | 1,13              | 08-Jul-2011         |  |
|  |                                                                                      | CPirazinamida 50                                         | Omg (comprimido) | 31-De         | z-2013       |          | 150                     | 18,45          | 0,12              | 08-Jul-2011         |  |
|  | Exibir histórico de<br>dispensações                                                  | CTerizidona 250m                                         | ng (cápsula)     | 31-De         | z-2013       |          | 150                     | 438,45         | 2,92              | 08-Jul-2011         |  |
|  | Relatórios<br>Movimentos de medicamento<br>Evolução de estoque                       |                                                          |                  |               |              |          |                         |                |                   |                     |  |

3 - A tela exibirá um filtro para seleção do mês e ano e a situação da transferência (se desejado).

| SITETR                                                   |                             |                                          |                               |                      |                        | Cristiano David |                    |
|----------------------------------------------------------|-----------------------------|------------------------------------------|-------------------------------|----------------------|------------------------|-----------------|--------------------|
| Sistema de Tratamentos Especiais da TE                   | INÍCI                       | CASOS                                    | MEDICAMENTOS                  | GERENCIAMENTO        | ADMINISTRAÇÃO          |                 | ensualle David     |
| Inventário Histórico de                                  | transferências              |                                          |                               |                      |                        |                 | Brasil Treinamento |
| Pedidos de medicamento<br>Novo pedido de<br>medicamentos | Histório<br>CMS A<br>Recife | co de transfei<br>MARELO<br>- Pernambuco | Selecionar outra unidade      |                      |                        |                 |                    |
| Exibir pedidos em aberto                                 |                             |                                          |                               |                      |                        |                 |                    |
| Histórico de pedidos                                     |                             | mês / ano                                |                               | •                    |                        |                 |                    |
| Transferência de<br>medicamentos<br>Nova transferência   | Situa                       | ação da transferência                    |                               |                      |                        |                 |                    |
| Transferências em aberto<br>Histórico de transferências  | Código                      | Data do envio                            | De                            | Para                 |                        | Situação da t   | ransferência       |
| Dispensação de                                           | 940649                      | 08-Jul-2011<br>1 mês, 9 dias atrás       | CMS AMAREI<br>Recife - Pernam | LO CMS<br>buco Recif | AZUL<br>e - Pernambuco | Rece            | bido               |